## お気に入り登録による予約方法

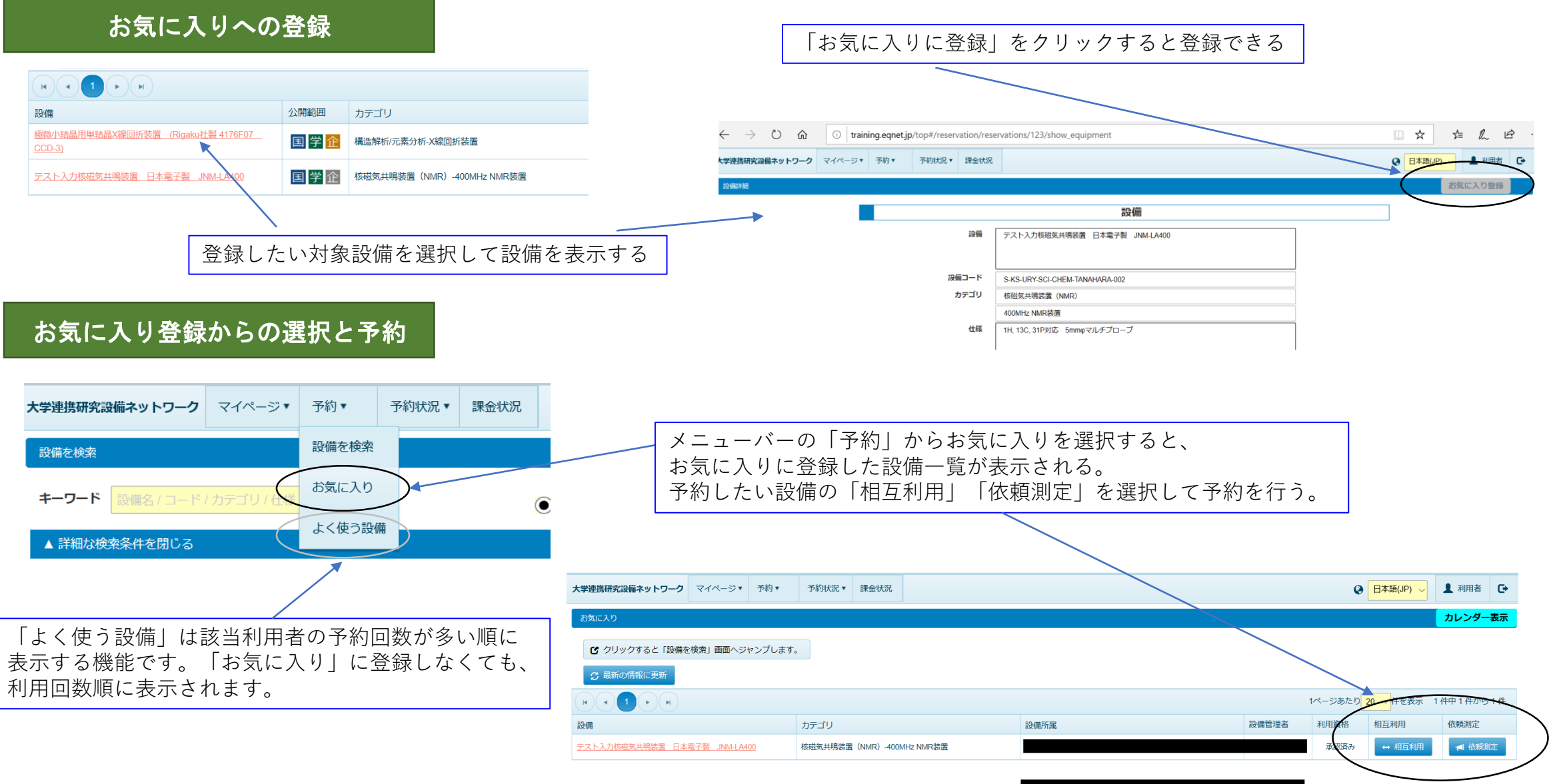

## 簡易予約による予約方法 大学連携研究設備ネットワークマイページ・予約、予約状況、課金状況 簡易予約URLの登録方法 CANEE YAR 設備 設備 テスト入力核磁気共鳴装置 日本電子製 JNM-LA400 設備コード S-KS-URY-SCI-CHEM-TANAHARA-002 対象設備を選択し表示すると、設備項目の下部に カテゴリ 核磁気共鳴装置 (NMR) 「簡易予約ページURL」の記載がある。「相互利用予約」 400MHz NMR转用 1H, 13C, 31P対応 5mmpマルチプローブ 仕様 「依頼測定予約」のURLをコピーして、使用している ブラウザーのお気に入り等にURLを登録する。 相互利用予約 http://training.eqnet.jp/top#/public/reservations/MTIz%0A/edit 依頼測定予約 http://training.eqnet.jp/top#/public/reservation\_requests/MTIz%0A/edit 設備の側にPCを置き常時表示させ、その場で相互利用予約/依頼測定予約する画面です。 URLをコピーし、一旦このシステムからログアウトしてから御使用ください。 簡易予約ページはブックマークする事が出来ます。 簡易予約での予約方法 予約空き状況 ※予約したい空き時間をクリックしてください。 ※ 反にある予約をクリックすると、開始/終了時間が表示されます 登録した「簡易予約ページURL」を 今日 • 節 2019年10月13日 - 2019年10月19日 <u>181</u> EI 10/13 月 10/14 \$\$ 10/15 26 10/16 35 10/17 @ 10/18 :#: 10/19 立ち上げると直接該当設備の 7:00 8:00 予約ページが表示される 9:00 10:00 設備 11:00 設備 テスト入力核磁気共鳴装置 日本電子製 JNM-LA400 12:00 予約時間と、アカウント、パスワードを 13:00 入力して「確認」をクリックすると、 14:00 予約内容 予約開始 2019-1 確認画面に遷移する。 FLØI の予定 ■: 他人の予定 ■: メンテナンス ■: 故障 ■: 依頼和定 ■: 利用時間外 019-10-17 13:00 予約内容 予約開始\* 2019-10-17 12:00 間 ③ 予約終了。 2019-10-17 13:00 mo 設備管理者3 アカウント\* HASEGAWA99 利用者 パスワード\* \*\*\* 利用者 hasegawa9 利用者所 利用予約区分 建营营交付金 (残 85,000 円) 🗸 📃 私費 利用予算区分等他の情報入力後に登録する。

土 登録

\* キャン